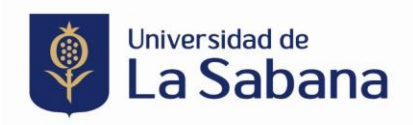

## INSTRUCTIVO PARA CONSULTAR RESPUESTA A UNA SOLICITUD DE BECA

- Ingresa desde el explorador Google Chrome a <u>sigaacademico.unisabana.edu.co</u> o desde la página de la universidad > Enlaces rápidos > SIGA> Acceso al sistema, posteriormente digita tu usuario y contraseña.
  - Estudiantes antiguos: Usuario y contraseña de correo electronico.
  - Estudiantes nuevos: Usuario creado al realizar el proceso de admisión

Si no recuerdas tus datos de acceso debes contactar a la mesa de ayuda a traves del correo electronico <u>Service.Desk@unisabana.edu.co</u>

| Universidad de<br>La Sabana                                                     |
|---------------------------------------------------------------------------------|
| ID Usuario                                                                      |
| ejemplo                                                                         |
| Contraseña                                                                      |
|                                                                                 |
| Seleccione un idioma                                                            |
| Español 🗸                                                                       |
| Conectar<br>¿Olvidó su contraseña? ¿Olvidó su usuario?                          |
| Copyright © 2000, 2018, Oracle y/o sus filiales. Todos los derechos reservados. |

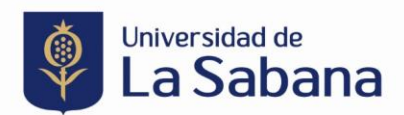

2. En la Opción de Becas y Ayudas Económicas, selecciona "Sol. Becas y Ayudas Económicas"

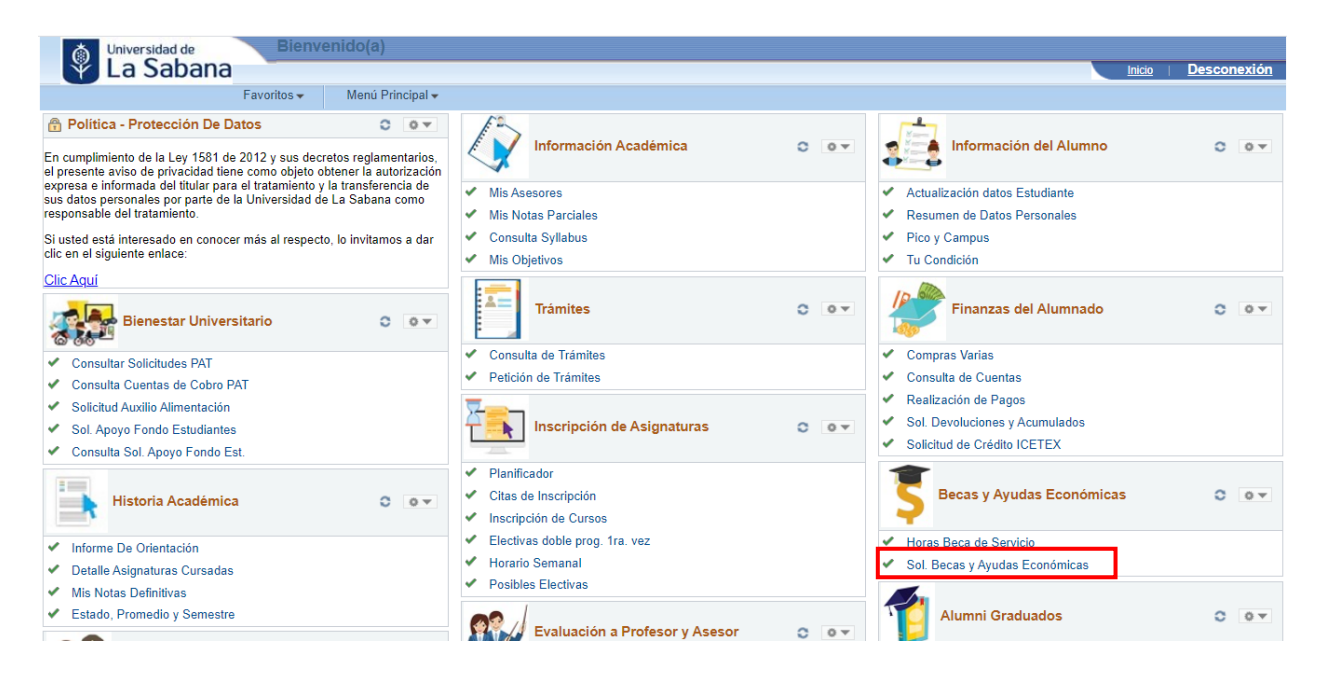

**3.** Una vez se realice el estudio de la solicitud, el estudiante recibirá un correo de notificación automática indicando el estado, posteriormente deberá ingresar al autoservicio y en la opción Revisar solicitud verificar el estado y la respuesta.

| SISTEMA DE BECAS Y AYUDAS ECONÓMICAS                                                                                                    |  |  |  |  |  |  |
|----------------------------------------------------------------------------------------------------|--|--|--|--|--|--|
| La Convocatoria de solicitudes y renovación de Becas de <u>Pregrado</u> para el Periodo 2024-1 dirigido a<br>estudiantes antiguos y que cursan primer semestre, se llevó a cabo del <u>19 al 29 de Septiembre de</u><br><u>2023</u> .             |  |  |  |  |  |  |
| Recomendaciones:                                                                                                    |  |  |  |  |  |  |
| <ul> <li>Para poder realizar la solicitud debes estar a paz y salvo con las horas beca de servicio hasta el periodo <u>2023-1</u>.<br/>(estudiantes de pregrado).</li> </ul>                                                                      |  |  |  |  |  |  |
| <ul> <li>Si tu estado académico es "<u>Reserva de Cupo</u>", una vez sea aceptado tu reintegro, deberás comunicarte con la oficina de becas para activarte el sistema.</li> </ul>                                                                 |  |  |  |  |  |  |
| - Puedes consultar el instructivo de apoyo a la solicitud AQUÍ                                                                                                    |  |  |  |  |  |  |
| <ul> <li>Estudiantes de Posgrados nuevos y antiguos deberán realizar su solicitud antes de las fechas de vencimiento<br/>de su orden de matricula, como mínimo <u>3 días de anticipación</u>.</li> </ul>                                          |  |  |  |  |  |  |
|                                                                                                    |  |  |  |  |  |  |
| <ul> <li>Ten presente que al realizar el envío de la solicitud de beca o descuento aceptas todos los términos y<br/>condiciones y confirmas estar enterado de los compromisos adquiridos en caso de ser aprobado algún<br/>porcentaje.</li> </ul> |  |  |  |  |  |  |
| Para mayor información acerca del Programa de Becas de Pregrado, condiciones y generalidades podrás consultar<br>el Manual de Becas y Ayudas Económicas <u>AQUI</u>                                                                               |  |  |  |  |  |  |
| Si presentas algún inconveniente con el acceso al sistema o con la funcionalidad del mismo comunicate con la ext:<br>34444 o escribe tu incidente al correo service.desk@unisabane.edu.co<br>Ingresar Solicitud Revisar Solicitudes               |  |  |  |  |  |  |
|                                                                                                    |  |  |  |  |  |  |

Universidad de La Sabana, Campus Universitario del Puente del Común, Km. 21, Autopista Norte de Bogotá D.C., Chía, Cundinamarca, Colombia PBX: 861 5555 – 861 6666

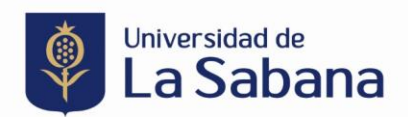

**4.** En la pantalla resultante selecciona el número de solicitud a verificar de acuerdo al ciclo lectivo para el que fue realizado la solicitud de beca.

| Solicitudes                                                                                   |               |  |          |                 |                  |  |  |  |  |  |
|-----------------------------------------------------------------------------------------------|---------------|--|----------|-----------------|------------------|--|--|--|--|--|
| ==>MESSAGE NOT FOUND==> (2,1223)                                                              |               |  |          |                 |                  |  |  |  |  |  |
|                                                                                               |               |  |          |                 |                  |  |  |  |  |  |
| Número de Solicitud                                                                           | Ciclo Lectivo |  | <u>[</u> | Fecha Solicitud | Estado Solicitud |  |  |  |  |  |
| 58649                                                                                         | 2023-2        |  | 1        | 4/08/2023       | APROBADA         |  |  |  |  |  |
| 2 53045                                                                                       | 2023-1        |  | 2        | 23/01/2023      | APROBADA         |  |  |  |  |  |
| Si sus datos personales son incorrectos, ingrese a la página Resumen de Información Personal  |               |  |          |                 |                  |  |  |  |  |  |
| y modifiquelos o comuníquese con registro estos son indispensables para generar la solicitud. |               |  |          |                 |                  |  |  |  |  |  |
| Cerrar                                                                                        |               |  |          |                 |                  |  |  |  |  |  |

**5.** Al seleccionar el numero de la solicitud que deseas consultar se abrirá el formulario completo y en la parte inferior encontrarás la respuesta emitida desde el comité de Becas y Ayudas.

|                        |                             |                                                           |                                 |                    |                                         | 1 |
|------------------------|-----------------------------|-----------------------------------------------------------|---------------------------------|--------------------|-----------------------------------------|---|
|                        |                             | Ges                                                       | tión de la Solici               | tud                |                                         |   |
| Número de la Solicitud | 58649                       | Fecha Solicitud                                           | 14/08/2023                      | Estado Solicitud   | APROBADA                                |   |
| Respuesta Solicitud    | 15/08/2023:<br>acuerdo al c | Apreciado estudiante, nos<br>umplimiento de los requisito | permitimos info<br>Is exigidos. | mar que su beca ha | sido renovada para el periodo 2023-2 de |   |